## 會員繳費操作手冊

#### \*\*歡迎大家加入社工專協的粉絲專業、LINE@~~

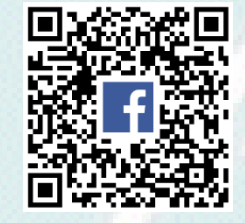

社工專協粉絲專業

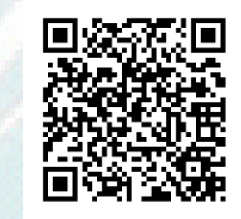

LINE@

社工專協官網

社工專協製108.01

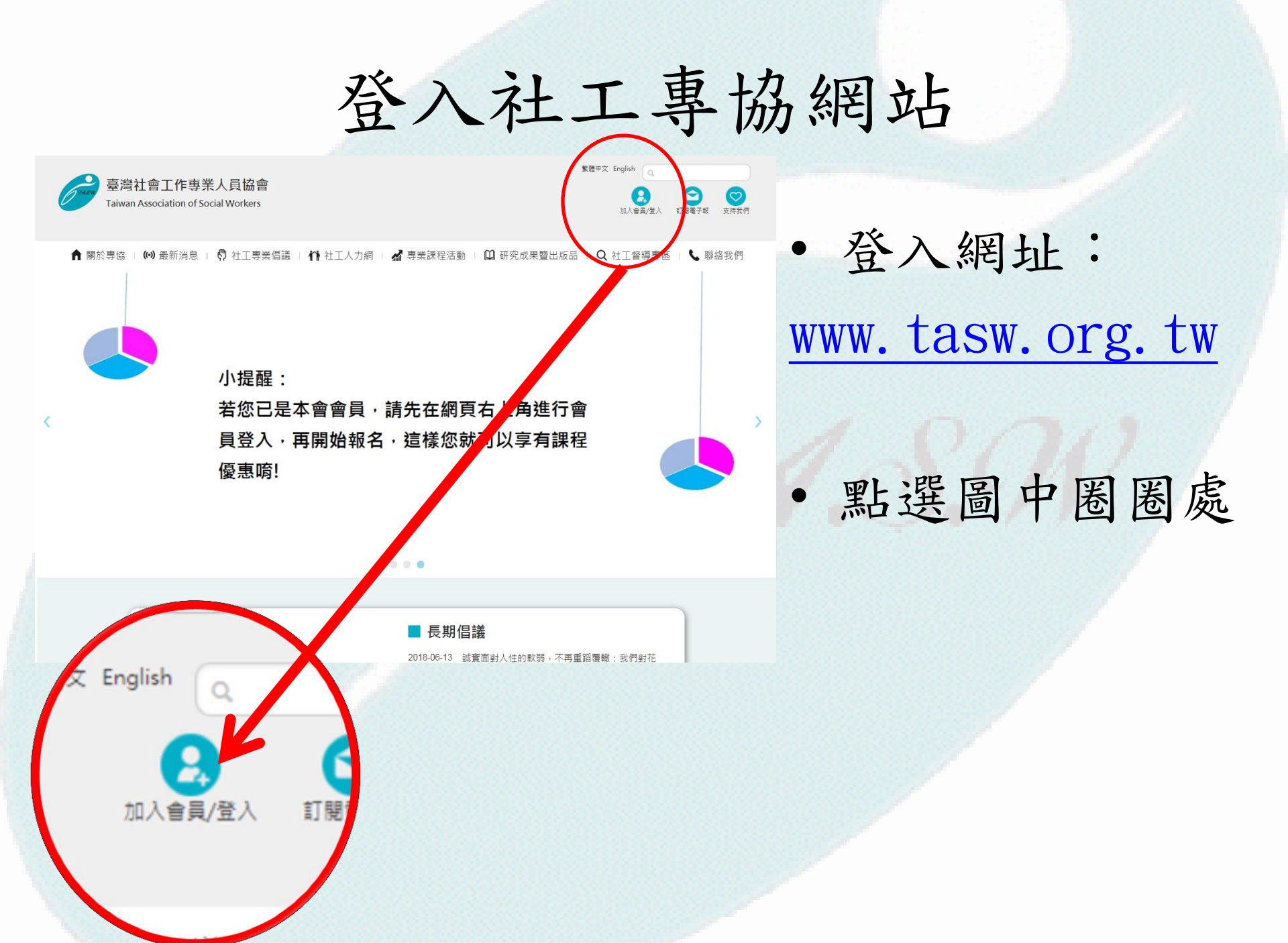

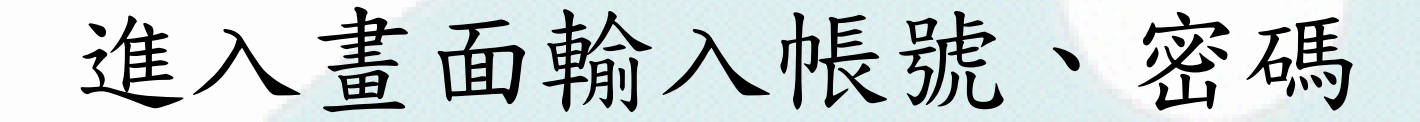

🏫 關於專協 🗆 🕪 最新消息 🗉 🧖 社工專業倡議 🗉 🏠 社工人力網 🗉 🚮 🎚

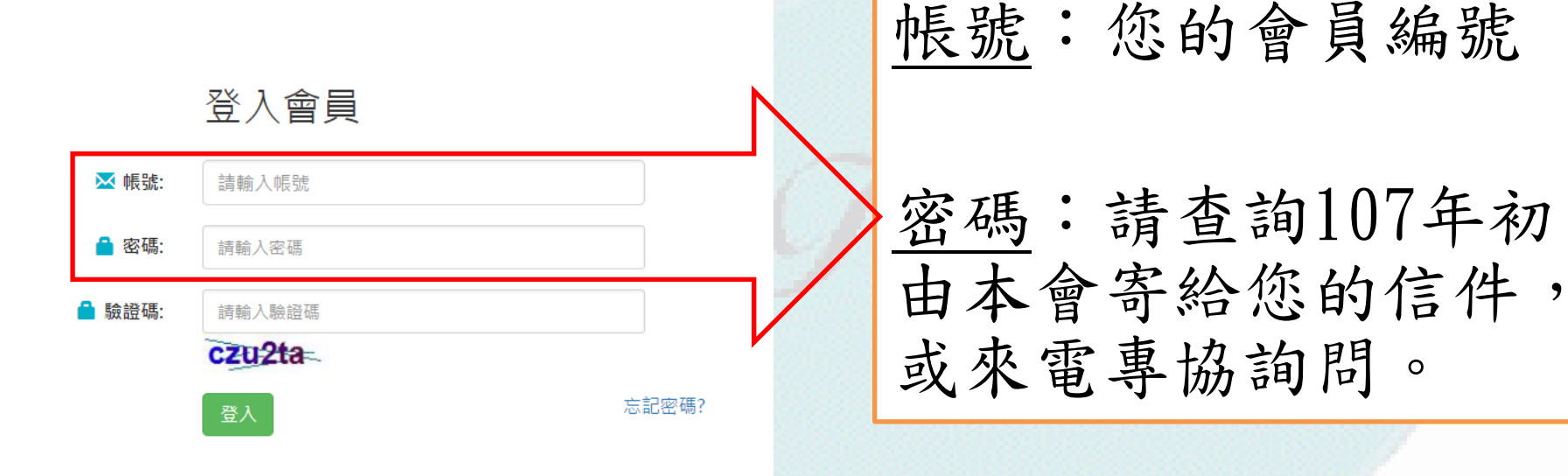

### 點選「線上繳交會費」,進行繳費

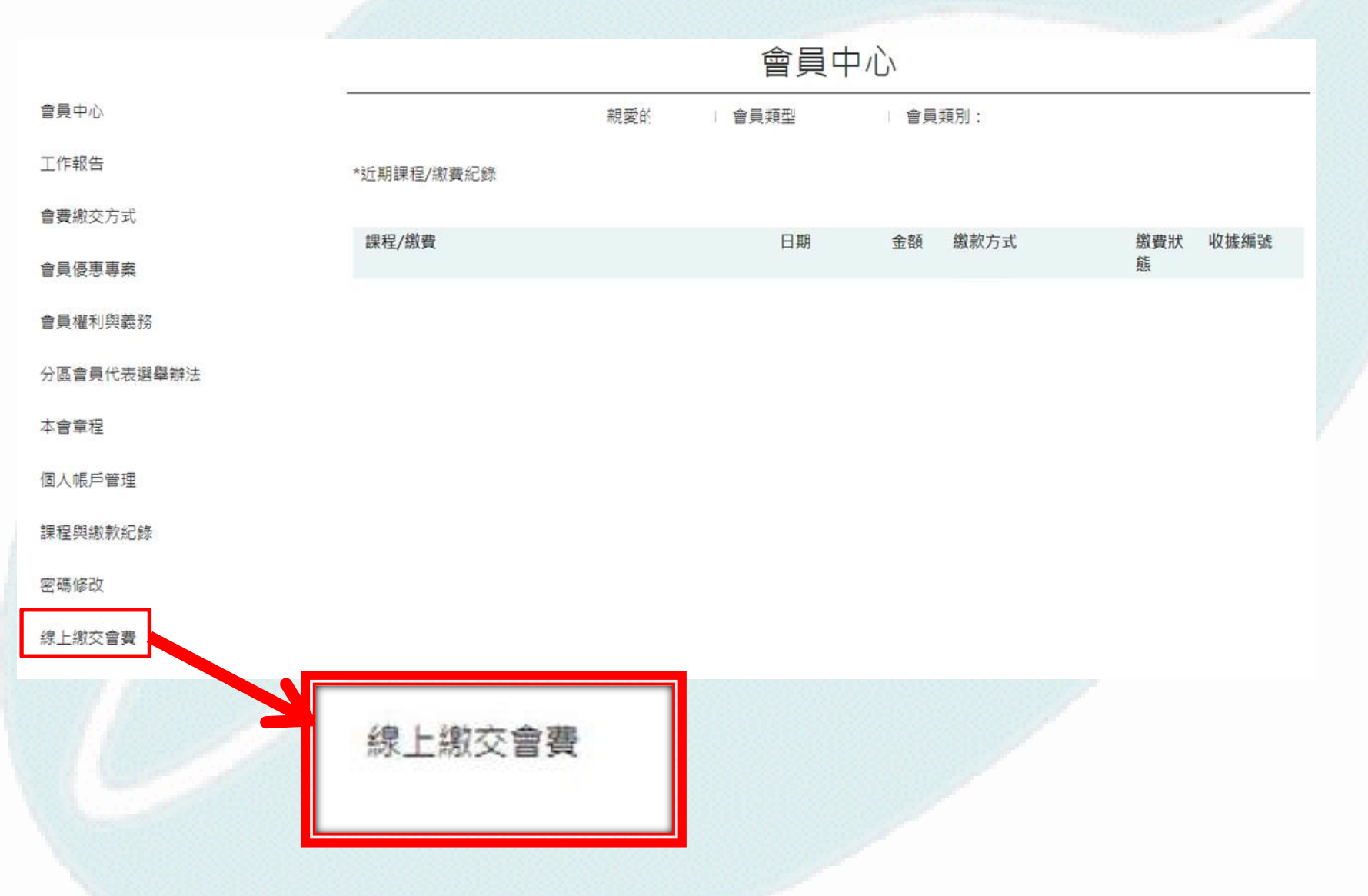

線上繳交會費

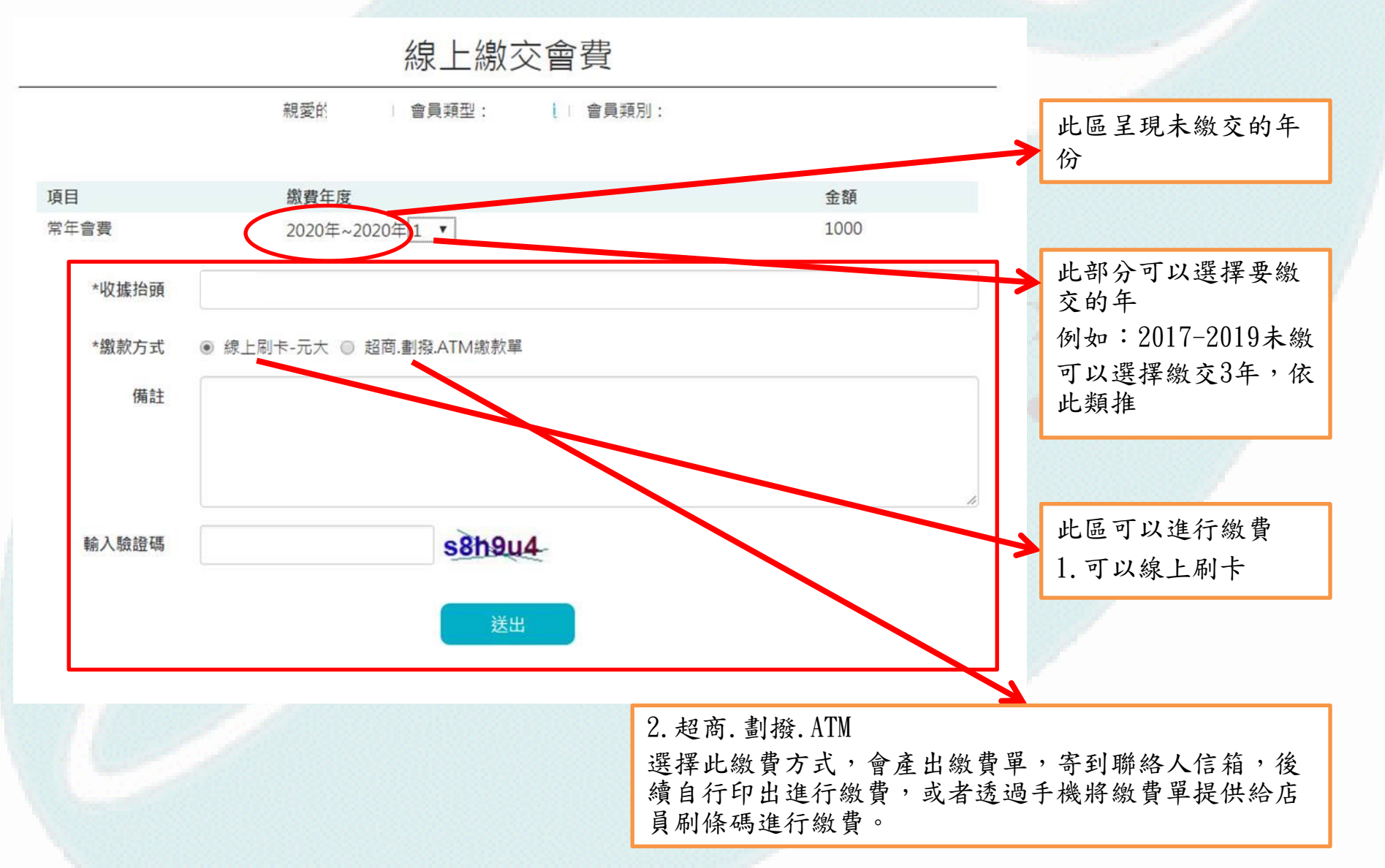

# 會員優惠專案

↑ 關於專協 | (w) 最新消息 | (?) 社工專業倡議 | ↑↑ 社工人力網 | ▲ 專業課程活動 | □ 研究成果暨出版品 | Q 社工督導專區 |

#### 會員優惠專案 會員中心 親愛的 會員類型: 會員類別: 工作報告 此區陸續會將會員享有的福利公 會書繳交方式 告此處。 會員優車重塞 會員權利與義務 分區會員代表選舉辦法 本會童程 個人帳戶管理 課程與繳款紀錄 密碼修改 線上繳交會費

會員登出